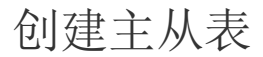

- 1. 描述
   a 声拉 (います) |
- 2. 直接创建主从表 3. 通过设置关联字段创建主从表

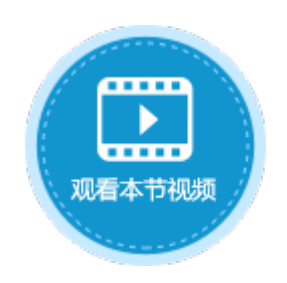

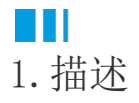

主从表是一对父子表的关系,关系为一对多,即主表一条记录对应从表多条或一条记录。 如下图的订单表单,订单表与订单详情表即为主从表。

图1 订单表单

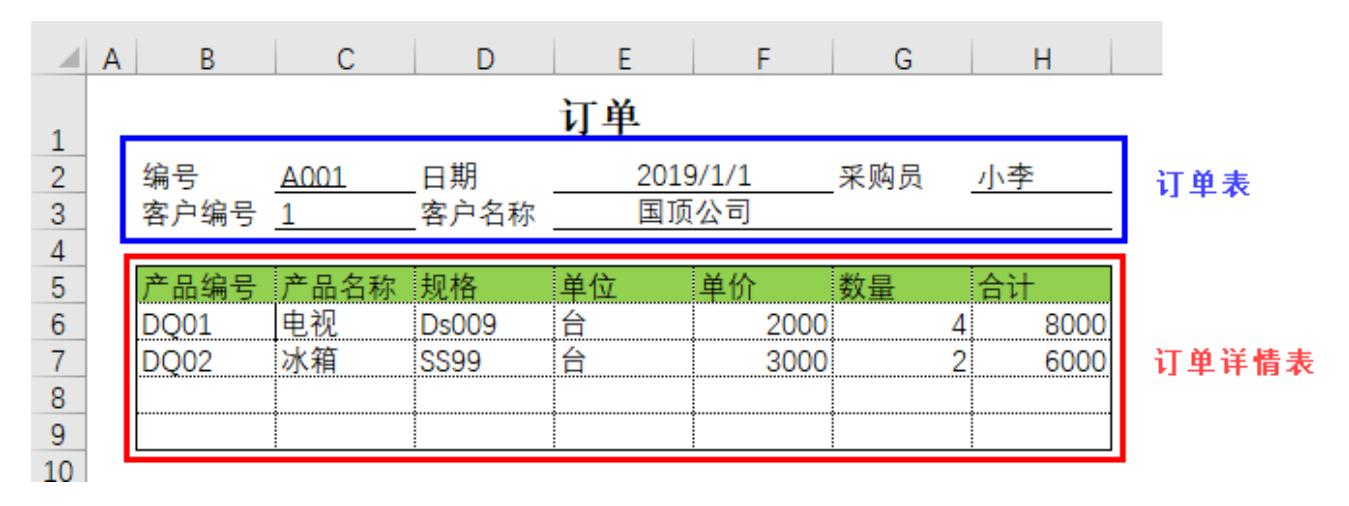

## Ⅰ2. 直接创建主从表

下面以订单表与订单详情表为例,介绍直接创建主从表的步骤。

操作步骤

创建订单表。

图2 订单表

| 对条管理器   | n |   | A    | В    | С    | D     | E      | F      |
|---------|---|---|------|------|------|-------|--------|--------|
|         | Ŧ |   | ID 💌 | 编号 💌 | 日期 🖃 | 采购员 🖃 | 客户编号 💌 | 客户名称 💌 |
| 检索表或页面  | Q | 1 | 新建)  |      |      |       |        |        |
| 表       | ^ |   |      |      |      |       |        |        |
| ▷ 🛄 订单表 |   |   |      |      |      |       |        |        |

2

在订单表上右击,在弹出菜单中选择"添加子表"。生成的子表默认名称为"订单表\_子表",子表中会自动添加一个名称为"主表名称\_ID"的字段,该字段与订单表的ID字段关联。

## 图2 添加子表

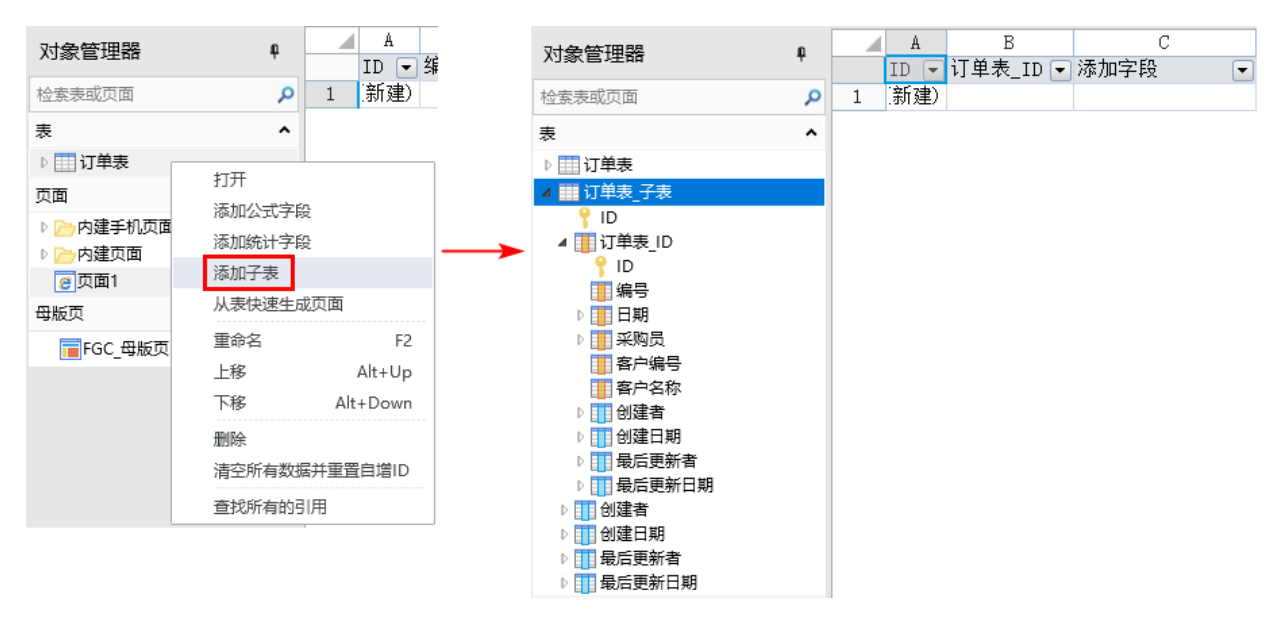

3

将"订单表\_子表"重命名为"订单详情表",并添加字段。

图3 订单详情表

| 对条管理器     | n |   | A    | В        | С      | D      | E    | F    | G    | H    |
|-----------|---|---|------|----------|--------|--------|------|------|------|------|
|           | Ŧ |   | ID 💌 | 订单表_ID 💌 | 产品编号 🖃 | 产品名称 💌 | 规格 💌 | 単位 💌 | 单价 🖃 | 数量 💌 |
| 检索表或页面    | Q | 1 | (新建) |          |        |        |      |      |      |      |
| 表         | ^ |   |      |          |        |        |      |      |      |      |
| ▷ 🔜 订单表   |   |   |      |          |        |        |      |      |      |      |
| ▷ 🛄 订单详情表 |   |   |      |          |        |        |      |      |      |      |

4

主从表设置完成后,在主表中会出现从表。在从表中,展开关联字段前的

 $\square$ 

, 会出现主表的信息。

双击子表"订单详情表",就会打开该表。

图4 主从表

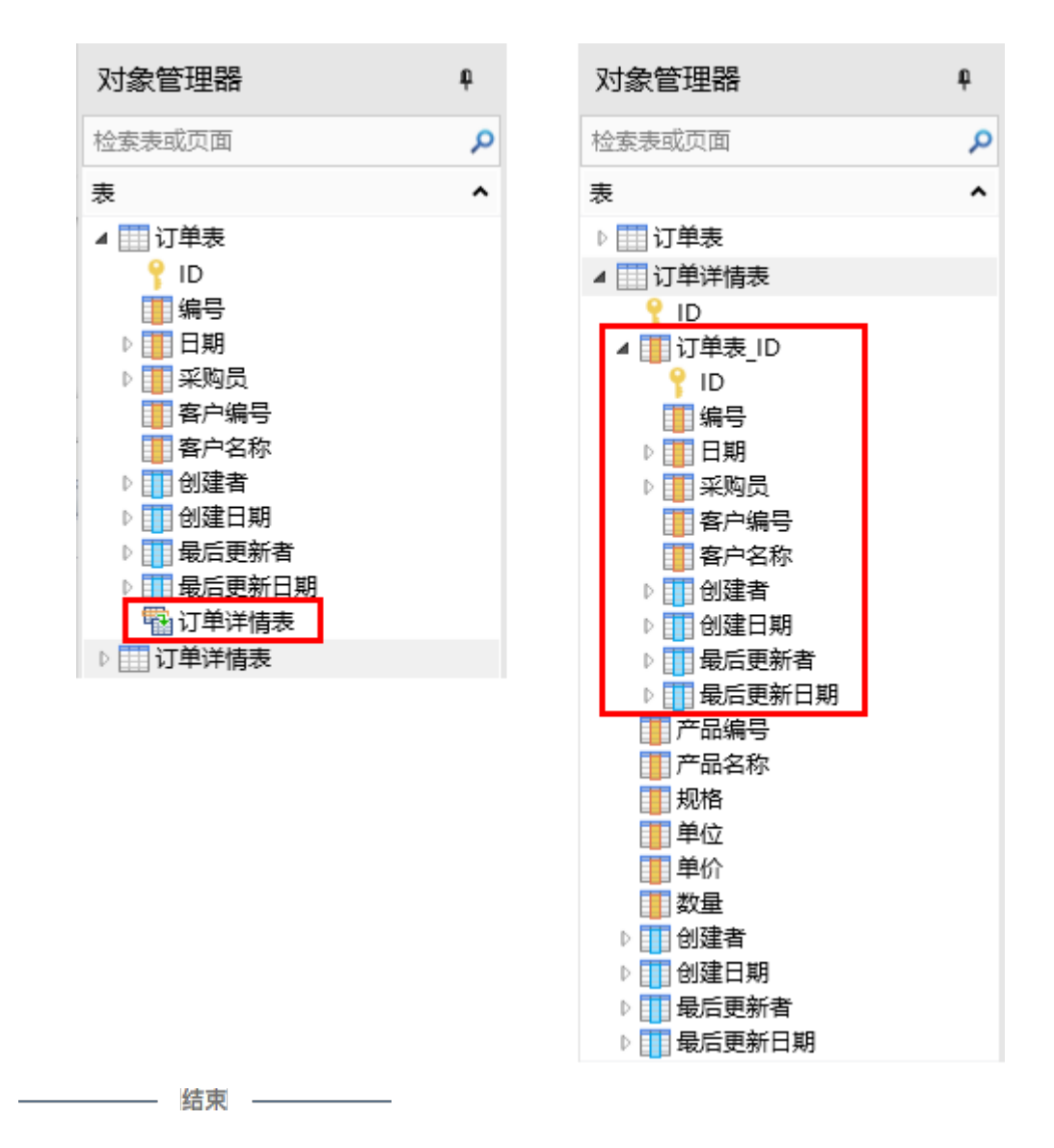

## ■■ 3. 通过设置关联字段创建主从表

下面以订单表和订单详情表为例,介绍通过设置关联字段设置主从表的步骤。

操作步骤

创建订单表。

图5 创建订单表

2

创建订单详情表。"订单详情表"中有"订单表的编号"字段,为订单详情所属的订单表的编号。

图6 创建订单详情表

|   | 对会管理器     | n |   | A    | В          | С      | D    | E    | F    | G    |
|---|-----------|---|---|------|------------|--------|------|------|------|------|
|   | 小家自注語     | Ŧ |   | ID 💌 | 订单表的订单编号 🔽 | 产品编号 🖃 | 产品(- | 単位 🖃 | 单价 💌 | 数量 💌 |
|   | 检索表或页面    | Q | 1 | 新建)  |            |        |      |      |      |      |
|   | 表         | ^ |   |      |            |        |      |      |      |      |
|   | ▷ 🛄 订单表   |   |   |      |            |        |      |      |      |      |
|   | ▷ 🛄 订单详情表 |   |   |      |            |        |      |      |      |      |
| 2 |           |   |   |      |            |        |      |      |      |      |

单击订单详情表左边的

 $\triangleright$ 

展开字段,在"订单表的编号"字段上右击,选择"设置关联字段"。

图6 设置关联字段

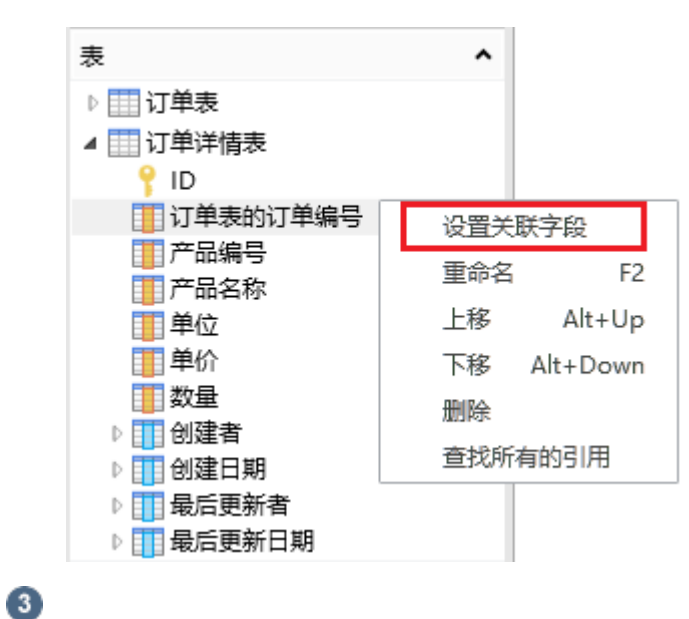

在"关联字段设置"对话框中,"目标表"选择"订单表","目标字段"选择"编号",并勾选"是否有子表关联"。

图6 关联字段设置

| 🚹 关联字段设置        |    | ×  |
|-----------------|----|----|
| 目标表<br>订单表      |    | v  |
| 目标字段            |    |    |
| ₽ ID            |    |    |
| 11 编号           |    |    |
| 采购员             |    |    |
| 1 客户编号          |    |    |
| 1 客户名称          |    |    |
|                 |    |    |
|                 |    |    |
|                 |    |    |
| ✓ 是否有子表关联? 高级设置 |    |    |
|                 | 确定 | 取消 |

主从表设置完成后,在主表中会出现从表。在从表中,展开关联字段前的

▶
,会出现主表的信息。

4

双击子表"订单详情表",就会打开该表。

图7 主从表

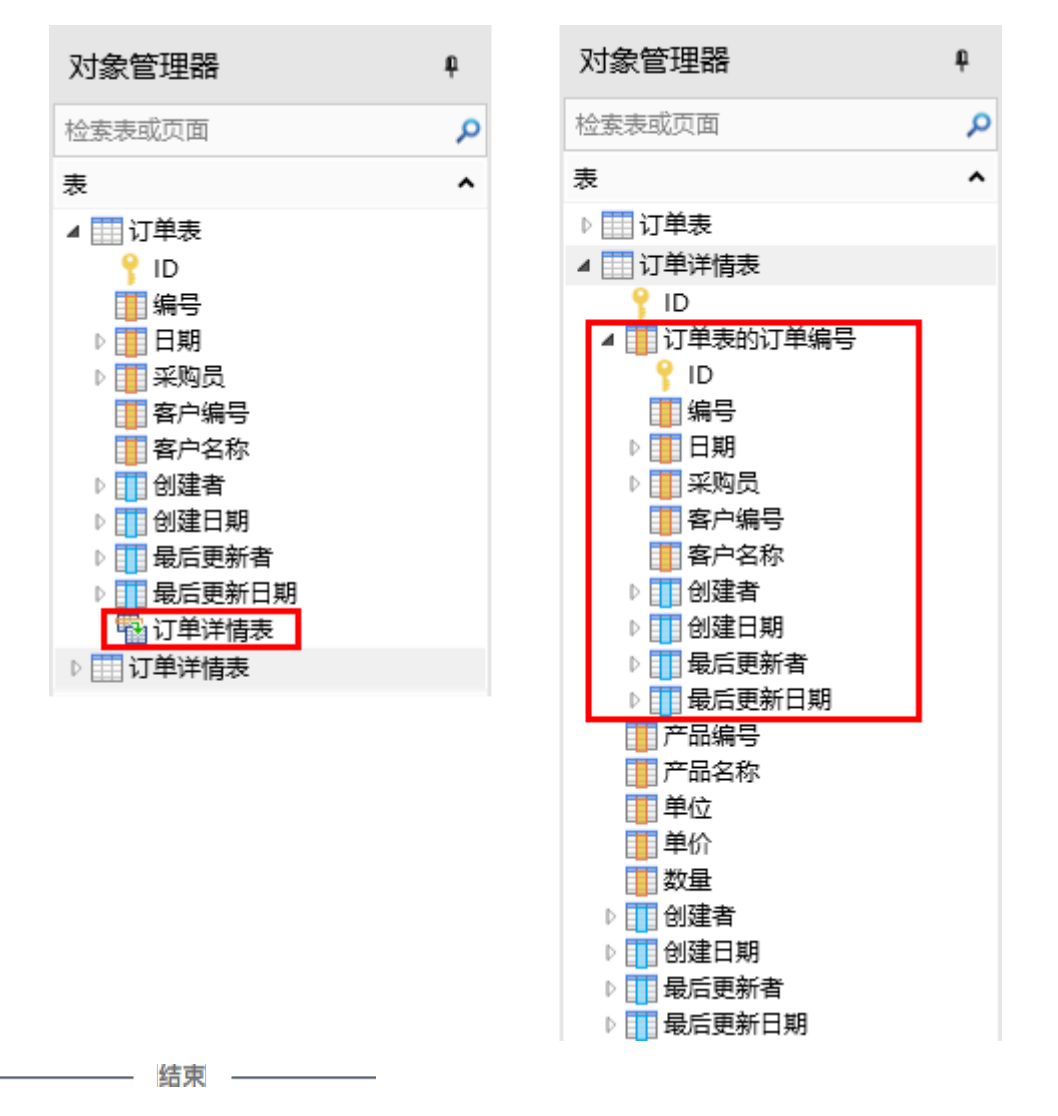

回到顶部